# My Family Lounge - Registering a waitlist account for a new centre

#### Content

#### Registering your interest at a new centre

This step-by-step guide will assist parents wishing to register their child for the waiting list at a new centre. This is only for centres that have directed you to My Family Lounge OR you see the My Family Lounge login screen on the Centre's website

#### Step 1 - Register for My Family Lounge

- To register an account locate the My Family Lounge login screen on the Childcare Centre's website
- Press the Register button

| Parent   | Sign-In  |
|----------|----------|
| Email    |          |
| Password |          |
| Sign-In  | Register |

- · Enter your Given name & Surname. Enter and confirm your email address
- Press Register

| Regi | ister                      |
|------|----------------------------|
|      | Given Name*                |
|      | Josie                      |
|      | Surname*                   |
|      | White                      |
|      | Email*                     |
|      | josie.white@mailinator.com |
|      | Confirm Email*             |
|      | josie.white@mailinator.com |
| [    | Register Cancel            |

• You will receive a Complete Registration email. Click on the blue Complete Registration button

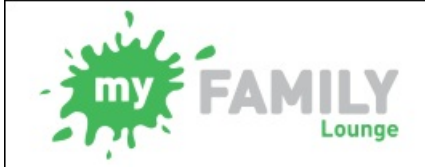

# **Complete Registration**

Hi Josie,

You have been registered to use the My Family Lounge service.

My Family Lounge is Australia's leading service subscribed to by child care services around Australia used to provide online child portfolios and enrolment management in a secure environment.

To complete the registration process, click on the button below to set a password and to start using My Family Lounge:

**Complete Registration** 

- To complete the registration process create and confirm a password
- Accept the Terms and Conditions when ready then press Complete Registration

| Password*                                                                                                    |
|----------------------------------------------------------------------------------------------------|
|                                                                                                    |
| At least eight characters long, including an appropriate mix of upper- and lower-case letters, numbers and symbols. |
| Confirm Password*                                                                                                   |
|                                                                                                    |
| Terms and Conditions                                                                                                |
| I understand that my use of this service is governed by the Terms and Conditions.                                   |
|                                                                                                    |

You have now completed your registration. Click on the **Click Here** option to log into your newly created account using your email address and password

| Your registration has been completed.                                                                                                    |
|----------------------------------------------------------------------------------------------------|
| Please click here to sign in.                                                                                                    |
| If your service is taking advantage of the My Family Lounge App, visit either the Google Play Store (Android devices) or the Apple App Store (Apple devices) and search for My Family Lounge and download. |
| Get IT ON Download on the App Store                                                                                                    |

#### Step 2 - Entering your details

- Complete your details by entering your relationship to the child, at least 1 phone number and address details.
- Tick Yes to create a user account
- Press Save & Next

# Step 2. EDIT CONTACT

| Special<br>Contact  | Primary Contact •                    | Relation * | Mother • |
|---------------------|--------------------------------------|------------|----------|
| First Name          | Josie                                | Last Name  | White    |
| Email 🕈             | josie.white@mailinator.com           |            |          |
| Confirm<br>Email #  | josie.white@mailinator.com           |            |          |
| You must prov       | /ide at least 1 contact phone number | r          |          |
| Mobile No.          | 0404123456                           | Home No.   |          |
| Work No.            |                                      | Building   |          |
| Street<br>Address # | 1 Camellia Cres                      | Suburb *   | Brisbane |
| State *             | QLD                                  | Postcode * | 4500     |
| CRN                 |                                      | DOB        |          |
| Would you like      | a user set up for this contact? 🜍    |            | • Yes No |
|                     |                                      |            |          |
|                     |                                      | BCONTACT   |          |

## Step 3 - Add Child Details

- Tick the box at the top of screen if your child is unborn
  Otherwise enter the child details as prompted
  If you wish to advise the centre of something not included in this form, enter this in the Additional Information box
- Press Make Permanent Booking

| STEP 3. Al<br>Please provide u     | DD CHILD DETAIL<br>s with the child's details.      | S                         |                                                                                                    |                           | ADD A                | NOTHER CHILD    |
|------------------------------------|-----------------------------------------------------|---------------------------|----------------------------------------------------------------------------------------------------|---------------------------|----------------------|-----------------|
| Tick the bo                        | ox if the child is unborn                           |                           |                                                                                                    |                           |                      |                 |
| First Name                         | Jason                                               |                           | Last Name                                                                                                    | White                     |                      |                 |
| DOB                                | 02 Jun, 2013                                        |                           | Gender                                                                                                    | Male                      |                      | •               |
| Do you have a relating to you      | Customer Reference Nu<br>being registered for child | mber (CR<br>care ben      | N) issued by the Generation of the Generation (N) and the content of the content of the content | Governme                  | ent 🔍 Ye             | s 🖲 No          |
| l acknowledge<br>Government p      | that I have no CRN to pr<br>ayments made to my acc  | ovide in th<br>ount to re | nis form and as a r<br>duce my out of po                                                                                                    | esult will i<br>cket expe | not have C<br>inses. | CCB and other   |
| Does your chile<br>account for the | d have any special consid<br>eir enrolment? *       | erations                  | we need to take in                                                                                                    | to                        | Yes                  | No              |
| Does your chil                     | d have a diagnosed disab                            | ility? 🕈                  |                                                                                                    |                           | Yes                  | No              |
| Additional<br>Information          | Jason is learning Italiar                           | ı with his                | Nonna                                                                                                    |                           |                      |                 |
| Authorisa                          | ations                                              |                           |                                                                                                    |                           |                      |                 |
| Contact Name                       | Collection                                          |                           | Emergency                                                                                                    | Excur                     | sion                 | Medical         |
| Campbell, Truu                     | y 💌                                                 |                           | •                                                                                                    |                           |                      |                 |
| ADD PR                             | IORITY OF ACCESS                                    |                           |                                                                                                    |                           |                      |                 |
| Please sele                        | ct:                                                 |                           |                                                                                                    |                           |                      |                 |
| l would like                       | to request permanent boo                            | okings for                | my child/ren.                                                                                                    |                           | MAKE PE<br>BOO       | RMANENT<br>KING |
| I only want t                      | to register for casual bool                         | ing at this               | s time.                                                                                                    | F                         | INISH REC            | GISTRATION      |
| I would like<br>which I just       | to finish registration witho<br>entered.            | ut saving                 | information                                                                                                    |                           | CAN                  | ICEL            |

#### Step 4 - Add Waitlist details

- You are now viewing your My Family Lounge account
- To add your child to the waiting list go to Recurring Booking Requests and press the white + symbol

| RECURRING BOOKING REQUESTS | 0 |
|----------------------------|---|
| No records found           |   |

- Select the centre type and centre name/s
  Enter your preferred start date and number of days you wish your child to attend
- Tick your preferred days
- Tick any days that do not suit you (this is not mandatory)
- Enter any comments if required and press Save

### ADD WAITLIST DETAILS

Select which child/children you are requesting days for  $\ensuremath{^{st}}$ 🗹 Jason

| / 000011 |     | เลร | son |  |
|----------|-----|-----|-----|--|
|          | , . | CEL |     |  |

| 1. Please select<br>Long Day<br>Kinderga<br>Preschoo | the service type you require<br>( Care/<br>tten/<br>After School | re: *<br>lool Care<br>ol Care | e        | Vacati    | on Care |          | Occas | ional Care | Regis         | tered Care |
|------------------------------------------------------|------------------------------------------------------------------|-------------------------------|----------|-----------|---------|----------|-------|------------|---------------|------------|
| 2. Please select                                     | centres from the dropdow                                         | n that n                      | natch yo | our servi | ce type | selectio | on: * |            |               |            |
|                                                      | Ar                                                               | melia's                       | Bug-A    | A-Lugs    | Centre  | •        |       |            |               |            |
| Selected Ser                                         | vice(s): Amelia's Bug-A-L                                        | ugs Ce                        | entre    |           |         |          |       |            |               | _          |
| 3. Please specify                                    | days for your child:                                             |                               |          |           |         |          |       |            |               |            |
| Preferred start date *                               | 18-01-2016                                                       |                               | No. of   | Days 🕈    | 2       | •        | Will  | you accep  | ot less days? | Y 🖲 N 🕄    |
|                                                      |                                                                  | Mon                           | Tue      | Wed       | Thu     | Fri      | Sat   | Sun        |               |            |
|                                                      | Preferred days *                                                 |                               |          |           |         | •        |       |            |               |            |
|                                                      | Days that do not suit me                                         |                               |          |           | -       |          |       |            |               |            |
| 4. Please enter a                                    | any comments on flexibility                                      |                               |          |           |         |          |       |            |               |            |
|                                                      |                                                                  |                               |          |           |         |          |       |            |               |            |
|                                                      |                                                                  |                               |          |           |         |          |       |            |               |            |
|                                                      |                                                                  |                               |          |           |         |          |       |            | 11            |            |
|                                                      |                                                                  |                               |          |           |         |          |       |            |               |            |

The centre will be in contact once a position has been made available

Attachments